## Microsoft Stream で視聴しやすく設 定する

## 解像度を下げる

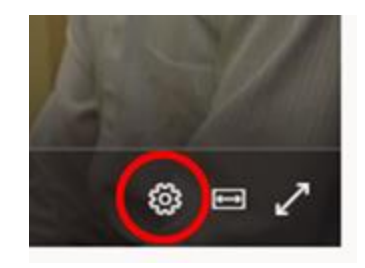

1-視聴中のビデオ右下にある歯車マークをクリック

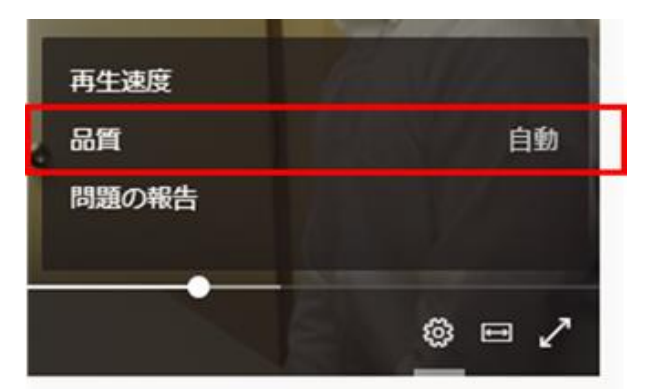

2-品質 をクリック

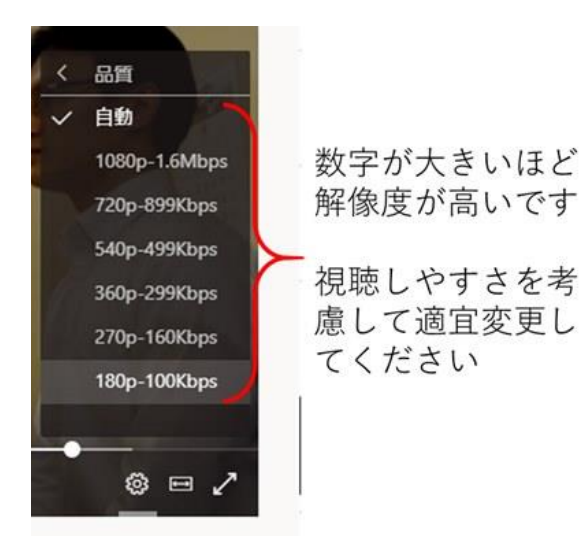

## 動画の読み込みが十分に溜まってから再生する

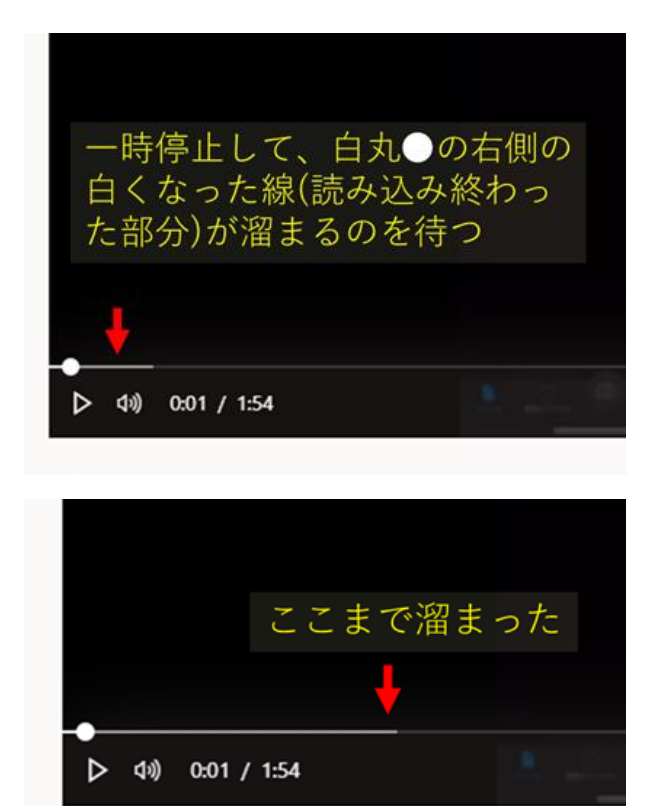